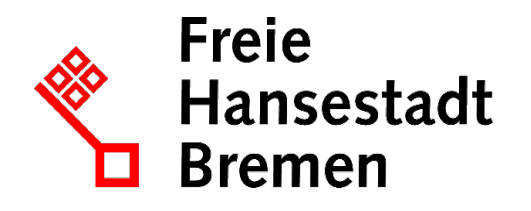

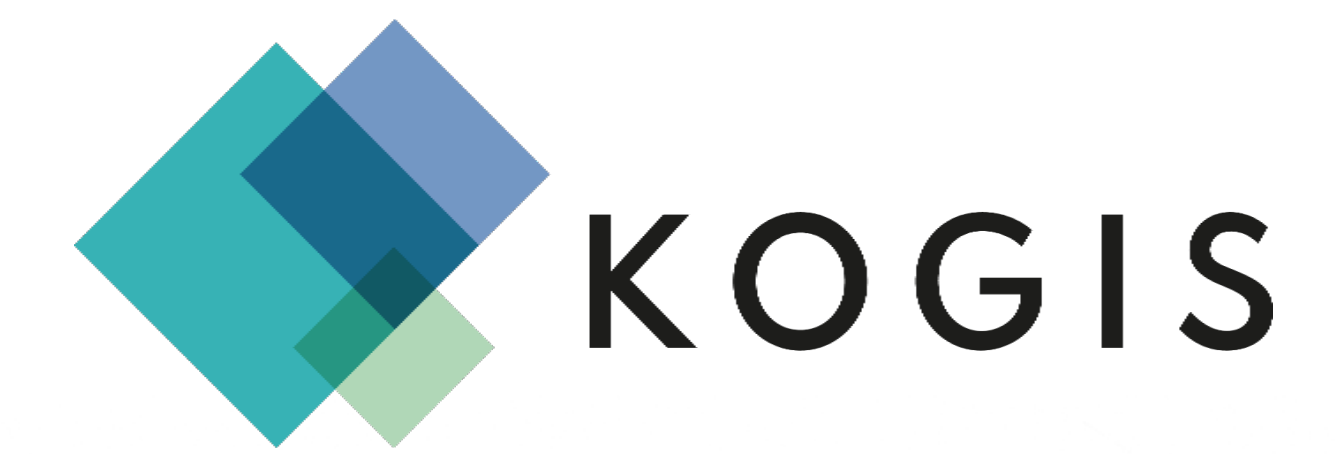

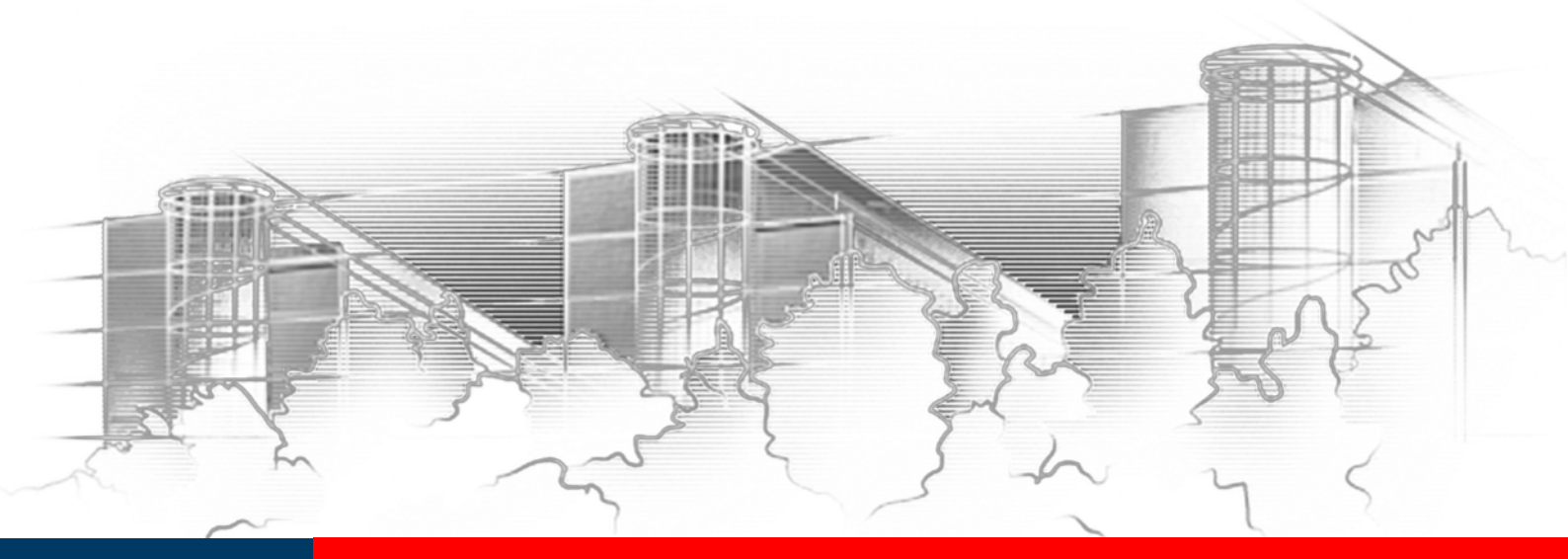

# KOGIS KACHELDESIGN

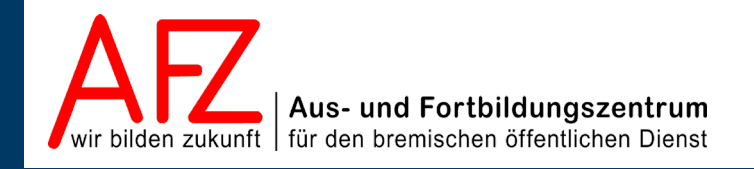

Diese Lizenz ermöglicht nicht die Nutzung folgender eventuell enthaltener Inhalte:

- Hoheits- und Wahrzeichen der Freien Hansestadt Bremen
- Titelbild und Logo
- Bildschirmfotos aus dem Internet
- Personenbezogene Daten
- Unrechtmäßig veröffentlichtes Material

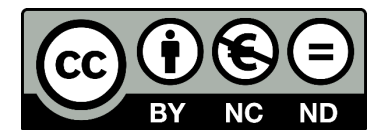

- 3

| 1.                  | Einführung                        | 5  |
|---------------------|-----------------------------------|----|
| 1.1                 | Zu diesem Handbuch                | 5  |
| 1.2                 | Support                           | 5  |
| 2.                  | Kacheldesign                      | 6  |
| 2.1                 | Allgemeine Seiteneinstellungen    | 7  |
| 2.2                 | Karussell-seitenbreit             | 7  |
| 2.3                 | Kachelelemente - Struktur         | 8  |
| 2.3.1               | 1-spaltige Zeile                  | 9  |
| 2.3.2               | 2-spaltige flache Zeile           | 9  |
| 2.3.3               | 2-spaltige hohe Zeilen            | 11 |
| 3.                  | Kachelinhalte                     | 15 |
| 3.1                 | Absatz                            | 15 |
| 3.2                 | Banner                            | 17 |
| 3.3                 | DL-Liste, Dienstleistungsliste    | 18 |
| 3.4                 | Fakten                            | 19 |
| 3.5                 | Kachelgalerie                     | 20 |
| 3.6                 | Linkbox                           | 21 |
| 3.7                 | Minipanorama                      | 21 |
| 3.8                 | Newsletterbox                     | 22 |
| 3.9                 | Newsliste                         | 22 |
| 3.10                | Personen                          | 23 |
| 3.11                | Teaser                            | 25 |
| 3.12                | 1 Teaser, groß und 2 Teaser, Text | 25 |
| 3.13                | Video                             | 26 |
| 3.14                | Visitenkarten                     | 27 |
| Aktualisierungen 28 |                                   | 28 |
| Platz fü            | r Ihre Notizen                    | 29 |
| Lernma              | iterial, Beratung und Kontakt     | 30 |
| Impressum 32        |                                   |    |

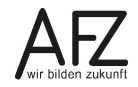

# 1. Einführung

# 1.1 Zu diesem Handbuch

Dieses Handbuch soll Sie mit den Funktionen der KOGIS-Basismodule zur Erstellung des eigenen Internetauftritts vertraut machen. Die Basismodule ermöglichen ein einheitliches bremisches Design und basieren auf dem Content Management System (CMS) der Firma Six (SixCMS).

Dieses Handbuch ist für die Redakteur:innen der einzelnen Internetauftritte der bremischen Dienststellen vorgesehen, die im Aus- und Fortbildungszentrum Bremen (AFZ) bereits die Schulung Umgang mit dem KOGIS-Baukastensystem besucht haben. Das Handbuch beschreibt die Redaktionstätigkeiten (Erstellen, Übernehmen und Bearbeiten der einzelnen Webseiten).

Die Handbücher werden online im PDF-Format auf den Internetseiten des AFZ unter: https://www.afz.bremen.de/kogis

zur Verfügung gestellt. Die darin gemachten Angaben beziehen sich immer auf Deskotpversionen.

Dort finden Sie auch die Handbücher für Chefredaktionstätigkeiten. Die Handbücher für die weiteren Zusatzmodule werden nicht veröffentlicht. Diese erhalten Sie erst nach absolvierter Schulung des entsprechenden Moduls.

Weitere Informationen zum Layout erhalten Sie auch auf der Seite <u>www.styleguide.bre-</u> <u>men.de</u>.

# 1.2 Support

Hilfe erhalten Sie

- direkt bei Ihrer Chefredaktion
- Ressortansprechperson
- per E-Mail bei der Kompetenzstelle CMS und Internet,

E-Mail: <u>kogis-support@finanzen.bremen.de</u>.

- auf den KOGIS-Seiten <u>www.kogis.bremen.de</u> unter <u>Wie geht das?</u> und <u>FAQ</u>.

Damit die Bearbeitung Ihrer Fragestellungen reibungslos erfolgen kann, bitten wir Sie, folgendermaßen vorzugehen:

- Geben Sie bitte die genaue URL (bzw. ID der Seite) mit an.
- Fügen Sie ggf. Bildschirmfotos bei, die das aufgetretene Problem graphisch verdeutlichen.
- Achtung: Support kann nur gewährleistet werden, wenn mindestens der Redaktionskurs besucht wurde.

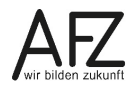

5

#### 2. Kacheldesign

Viele der im Redaktionshandbuch erläuterten Darstellungsmöglichkeiten aus den **Standardinhalten** lassen sich alternativ auch im Kacheldesign einpflegen. Daher stellt dieses Handbuch eine Ergänzung zum Redaktionshandbuch dar. Grundlegende Kenntnisse im Umgang mit KoGIs werden also vorausgesetzt.

Kachelinhalte bieten Ihnen viele verschiedene Möglichkeiten Inhalte darzustellen. Oftmals lassen sich gleiche Inhalte in diversen Varianten abbilden. Daher wird die genaue Vorgehensweise nicht bei jeder Variante im Einzelnen beschrieben, da diese identisch sind. Die optische Darstellung und mögliche Besonderheiten sind davon ausgenommen.

Achtung Bitte beachten Sie dabei, dass die Kachelelemente immer unterhalb der Standardinhalte abgebildet werden und die Basisdaten auf der Registerkarte Standardinhalte auch gepflegt werden müssen, wenn nur Kachelinhalte genutzt werden!

> Da die Kachelinhalte über die gesamte Breite gehen, dürfen keine Infoboxen neben Kachelinhalten verwendet werden. Auch ein Logo, dass auf allen Seiten eingebunden wird, sollten Sie nicht verwenden, da es die Kachelinhalte nach unten verschiebt, so dass es zu großen Abständen kommen kann.

Bei allen Kacheln mit Bildern sind evtl. spezielle Bildformate zu beachten.

Um Kacheln auf Ihrer Seite anzuzeigen, füllen Sie im Bearbeitungsmodus der Seite zunächst die Basisdaten und evtl. weitere Informationen aus.

Wechseln Sie auf die Registerkarte Kachelinhalte.

Diese Registerkarte beinhaltet die Bereiche Allgemeine Seiteneinstellungen, Karussell – seitenbreit oder Videobanner – Seitenbanner und Kachelelemente.

| Standardinhalte Kachelinhalte              |  |  |
|--------------------------------------------|--|--|
| Neuer Eintrag                              |  |  |
| > Allgemeine Seiteneinstellungen           |  |  |
| > Karussell oder Videobanner - seitenbreit |  |  |
| > Kachelelemente                           |  |  |

# 2.1 Allgemeine Seiteneinstellungen

Die Chefredaktion hat die Möglichkeit standardmäßig ein Logo in die rechte Marginalspalte für jede Seite einzubauen. Wenn eine Seite aber im Kacheldesign erstellt werden soll, würde dieses Logo trotzdem in der Marginalspalte erscheinen und somit das Design stören. Mit Auswahl der Checkbox wird das Logo ausgeblendet.

| Stand                                                                                                    | dardinhalte Kachelinhalte |  |
|----------------------------------------------------------------------------------------------------|---------------------------|--|
| Neuer Eintrag                                                                                                    |                           |  |
| ✓ Allgemeine Seiteneinstellungen                                                                                    |                           |  |
| Logo auf dieser Seite für die rechte Spalte ausblenden, falls<br>standardmäßig in den Basiseinstellungen ausgewählt |                           |  |

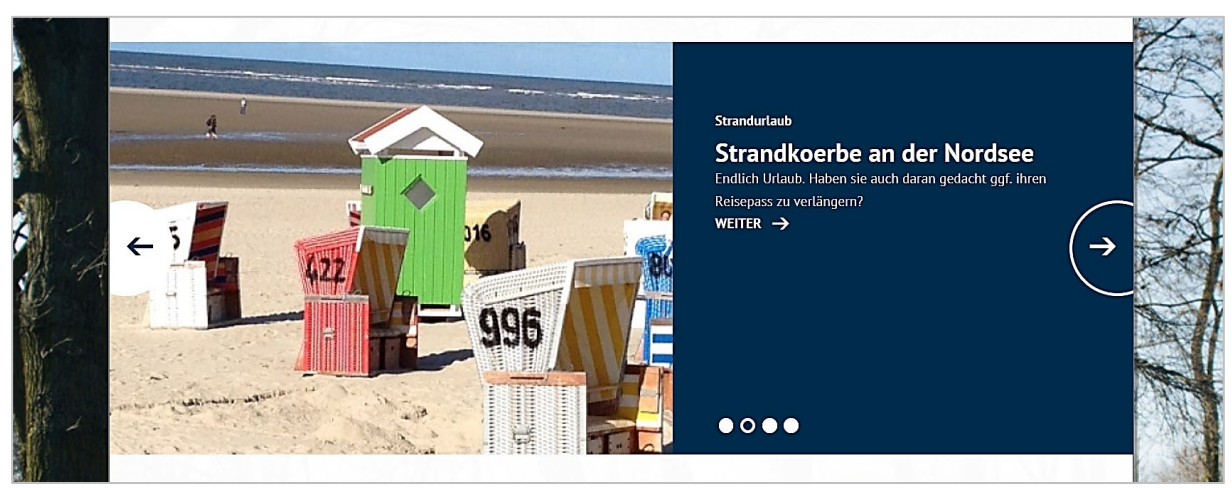

#### 2.2 Karussell-seitenbreit

Das Karussell-seitenbreit stellt das gekachelte Pendant zum Bilderkarussell dar (vgl. Redaktionshandbuch, Kap. Bildergalerien) Wie der Name bereits sagt, erstreckt sich dieses Karussell über die gesamte Seite. Das Karussell-seitenbreit wird häufig nach der Hauptüberschrift (Standardinhalt) als oberster Eintrag einer Seite genutzt. Alle anderen Kacheln werden automatisch immer **unter** dem Karussell angeordnet.

Das Erstellen eines Karussells-seitenbreit funktioniert im Backend ähnlich wie das normale Bilderkarussell. Sie greifen dabei auch auf den Container **Bildergalerien** für die Bilder zu.

Bereits vorhandene Einträge können somit auch im Kacheldesign genutzt werden. Es können hier maximal 12 Bilder angezeigt werden.

Über das Feld **Videobanner** können Sie statt eines Bilderkarussells auch ein Video einbinden. Wählen Sie dazu aus Ihrem Links/Downloads Container ein Video aus oder erstellen Sie einen neuen Eintrag.

| ✓ Karussell oder Videobanne    | r - seitenbreit |
|--------------------------------|-----------------|
| Überschrift, ganze Zeile       |                 |
| Bilder des Karussells<br>Suche | Q∄⊚X↑↓Ţ         |
| Videobanner<br>Suche           | Q 🖪 👁 🗙         |

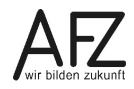

#### Achtung: Bei Videos, die mit einem Einbettungscode erstellt wurden, erscheint ein Hinweisfenster zum Datenschutz. Damit die Verlinkung Weitere Informationen/Datenschutz zu der Datenschutzseite der Instanz aktiv ist, muss die

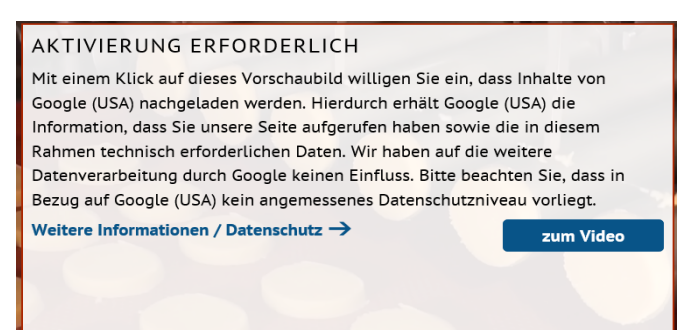

Chefredaktion in den Basiseinstellungen unter **Newslettereinstellungen** die jeweilige Seite der Datenschutzerklärung der Instanz einbinden.

Die Einträge zu einem Bild im Container Bildergalerie wurden um die Zeile **Überschrift klein** ergänzt. Im Frontend wird sie etwas kleiner in fetter Schrift über der eigentlichen Hauptüberschrift dargestellt.

Der **beschreibende Text** wird in normaler Schriftgröße unterhalb der Hauptüberschrift aufgeführt. Auch Verlinkungen und Downloads sind hier möglich.

| raft der Natur                                                                                                    |
|----------------------------------------------------------------------------------------------------|
| /lagnolienbäume                                                                                                    |
| agnolien-Arten sind Sträucher oder Bäume, die sommer<br>der immergrün sind. Die Laubblätter sind<br>echselständig angeordnet, manchmal an den Enden der<br>weige gehäuft. Die Blattspreite ist immer einfach und |
|                                                                                                    |

# 2.3 Kachelelemente - Struktur

In dem Bereich **Kachelelemente** lassen sich über die Schaltfläche Deme neue **Kachelzeilen** anlegen. Die Handhabung der Kachelzeilen entspricht den Absätzen auf der Registerkarte **Standardinhalte**. Sie erstrecken sich über die gesamte Breite der Seite. Beim Erstellen von Kachelelementen können Sie drei verschiedene Zeilen anlegen.

Innerhalb dieser Zeilen können verschiedene Blöcke angelegt werden, die wiederum beliebig kombinierbar sind. Maximal kann eine Zeile in acht einzelne Blöcke unterteilt werden.

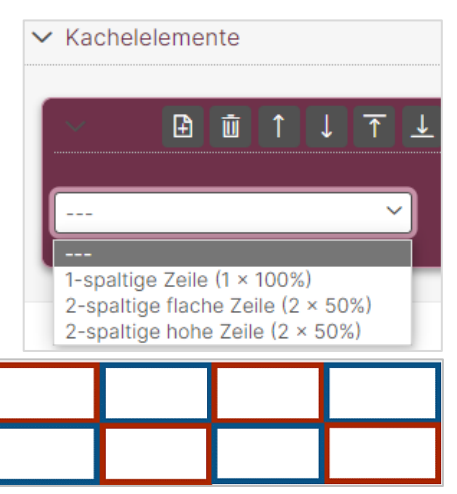

Bei allen Formen können Sie zunächst eine Überschrift

eintragen, die über die gesamte Zeile laufen kann. Sie ist wie eine Hauptüberschrift beim Standardabsatz formatiert.

Bei mehrspaltigen Formen können die Inhalte über die Schaltflächen 🗾 bzw. 🗲 getauscht werden.

Kachelabsätze werden farblich abwechselnd dargestellt.

# 2.3.1 1-spaltige Zeile

Wird die 1-spaltige Zeile ausgewählt, öffnet sich das Untermenü.

| ✓ 1:         | ∄│₫│        | €↓    | ŢŢ     |        |
|--------------|-------------|-------|--------|--------|
|              |             |       |        |        |
| 1-spaltige Z | eile (1 × 1 | 00%)  | ~      |        |
| Überschrift, | ganze Zei   | le    |        |        |
|              |             |       |        |        |
|              |             |       |        |        |
| Newsliste    | Absatz      | Video | Banner | Fakten |

Sie können wählen, ob Sie eine Newsliste (Kap. 3.9), einen Absatz(Kap. 3.1) (ähnlich wie bei einem Standardabsatz), ein Banner (Kap. 3.2ein Video (Kap. 3.13) oder eine Faktenkachel (Kap. 3.4) erzeugen möchten. Die Kachel reicht dabei über die gesamte Seite.

| Aktuelle Meldungen                                 |            |  |
|----------------------------------------------------|------------|--|
| 21.10.2019<br>Beates Test News für den Newsletter→ |            |  |
| 15.08.2019<br>Service→                             |            |  |
| 15.08.2019<br>Diversity→                           |            |  |
|                                                    | <b>U D</b> |  |

Newsliste

#### 2.3.2 2-spaltige flache Zeile

Wählen Sie die 2-spaltige flache Zeile (2 x 50%) aus, wird das Backend in zwei Spalten ge-

trennt. Ebenso wird die Anordnung der Einträge nach dem Speichern im Frontend aussehen. Die beiden Spalten lassen sich, wenn gewünscht, wiederum in einspaltige oder zweispaltige Blöcke unterteilen. In der rechten Grafik sind drei Zeilen mit verschiedenen Kombinationsmöglichkeiten abgebildet.

| <br> | <br>0- |
|------|--------|
|      |        |
|      |        |
|      |        |
|      |        |
|      |        |

| Withinkerth - Kofik-Zeit<br>wich der Bargen gund<br>die der Bargen gund<br>beite in wich der Bargen<br>beite in wich der Bargen<br>beite in wich der Bargen<br>beite in wich der Bargen<br>beite in wich der Bargen<br>beite in wich der Bargen<br>beite in wich der Bargen<br>bereichte wich der Bargen<br>bereichte wich der Bargen<br>berei | ACHTUNG ▲<br>Dies ist eine Warnung!<br>WEITER ↔ | Newsletter<br>Immer aktuell informiert<br>E-Mail Adresse eingeben<br>Newsletter abonnieren → |
|----------------------------------------------------------------------------------------------------|-------------------------------------------------|----------------------------------------------------------------------------------------------|
|----------------------------------------------------------------------------------------------------|-------------------------------------------------|----------------------------------------------------------------------------------------------|

Frontend

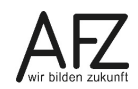

| 2-spaltige flache Zeile (2 × 50%) ✓              |                                                                       |
|--------------------------------------------------|-----------------------------------------------------------------------|
| Überschrift, ganze Zeile                         |                                                                       |
|                                                  |                                                                       |
| $\rightarrow$                                    | l←                                                                    |
|                                                  |                                                                       |
| 1-spaltiger Block (1 × 50%) 💙                    | 2-spaltiger Block (2 × 25%) 🗸                                         |
| Teaser Personen Minipanorama Visitenkarte Fakten |                                                                       |
| Teaser                                           |                                                                       |
|                                                  | Linkbox         Linkbox           Newsletterbox         Newsletterbox |
| Suche           Aktuelle Nachrichten             | Minipanorama Minipanorama                                             |
|                                                  | Visitenkarte                                                          |
|                                                  | Überschrift Seite für das Abonnieren                                  |
|                                                  | ACHTUNG des Newsletters                                               |
|                                                  | Symbolbild Suche                                                      |
|                                                  | Suche Newsletter abonnieren                                           |
|                                                  | Alert (png)                                                           |
|                                                  | Text                                                                  |
|                                                  | Dies ist eine Warnung!                                                |
|                                                  | Link                                                                  |
|                                                  |                                                                       |
|                                                  | Suche                                                                 |
|                                                  | Umweltzustandsbericht                                                 |
|                                                  | 2099 [20436]                                                          |
|                                                  |                                                                       |

Backend

Belässt man den **Block 1-spaltig**, so hat man die Auswahl **Teaser** (Kap. 3.11), Personen (Kap. 3.10), Minipanorama (Kap. 3.7), Visitenkarten (Kap. 3.14) oder 3.4 Fakten im Kacheldesign anzulegen.

Wählt man den **2-spaltigen Block** haben Sie die Wahl zwischen Linkbox (Kap. 3.6), Minipanorama (Kap. 3.7), Newsletterbox (Kap. 3.8) und Visitenkarten (Kap. 3.14), wobei die Linkbox standardmäßig bereits ausgewählt ist.

# 2.3.3 2-spaltige hohe Zeilen

Bei der Wahl von 2-spaltigen hohen Zeile ist Ihre Kreativität gefragt, denn es gibt noch mehr Möglichkeiten, die auch alle miteinander kombiniert werden können. Wählbar sind

| 1-spaltiger Block (1 × 50%)                              |  |
|----------------------------------------------------------|--|
| 1-spaltiger Block, 2-zeilig (1 × 50%, 2 x untereinander) |  |
| 2-spaltiger Block (2 × 25%)                              |  |

#### 2.3.3.12-spaltige hohe Zeilen mit 1-spaltigem Block

| ✓ 2: <a><br/></a>               | <u>⊥</u>                         |
|---------------------------------|----------------------------------|
| 2-spaltige hohe Zeile (2 × 50%) | ~                                |
| Überschrift, ganze Zeile        |                                  |
|                                 |                                  |
|                                 |                                  |
|                                 |                                  |
| 1-spaltiger Block (1 × 50%)     | ~                                |
| 1 Teaser, groß 2 Teaser, Text   | Newsliste DL-Liste Kachelgalerie |
| Minipanorama Video              |                                  |

#### Bei 1-spaltigen Blöcken haben sie die Auswahl zwischen

- Teaser, groß (Kap.3.11)
- <u>2</u>Teaser, <u>Text (Kap.</u> 3.11)
- Newsliste (Kap. 3.9)
- DL-Liste, Dienstleistungsliste (Kap. 3.3)
- Kachelgalerie (Kap. 3.5)
- Minipanorama (Kap. 3.7)
- Video (Kap. 3.13)

#### Beispiel:

| 1-spaltiger Block (1 × 50%) V                                                                                                    | 1-spaltiger Block (1 × 50%) V                                                                               |
|----------------------------------------------------------------------------------------------------|----------------------------------------------------------------------------------------------------|
| 1 Teaser, groß         2 Teaser, Text         Newsliste         DL-Liste         Kachelgalerie           Minipanorama         Video         Video <th>1 Teaser, groß     2 Teaser, Text     Newsliste     DL-Liste     Kachelgalerie       Minipanorama     Video</th> | 1 Teaser, groß     2 Teaser, Text     Newsliste     DL-Liste     Kachelgalerie       Minipanorama     Video |
| Überschrift<br>Aktuelle Nachricht                                                                                                    | Überschrift<br>Und weitere Nachrichten                                                                      |
| Teaser Suche                                                                                                    | Teaser<br>Suche                                                                                             |
| Aktuelle Nachrichten                                                                                                    | KoGIs betreut die 1000ste Dienststelle     Urlaubszeit - KoGIs-Zeit                                         |

Backend

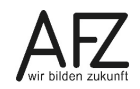

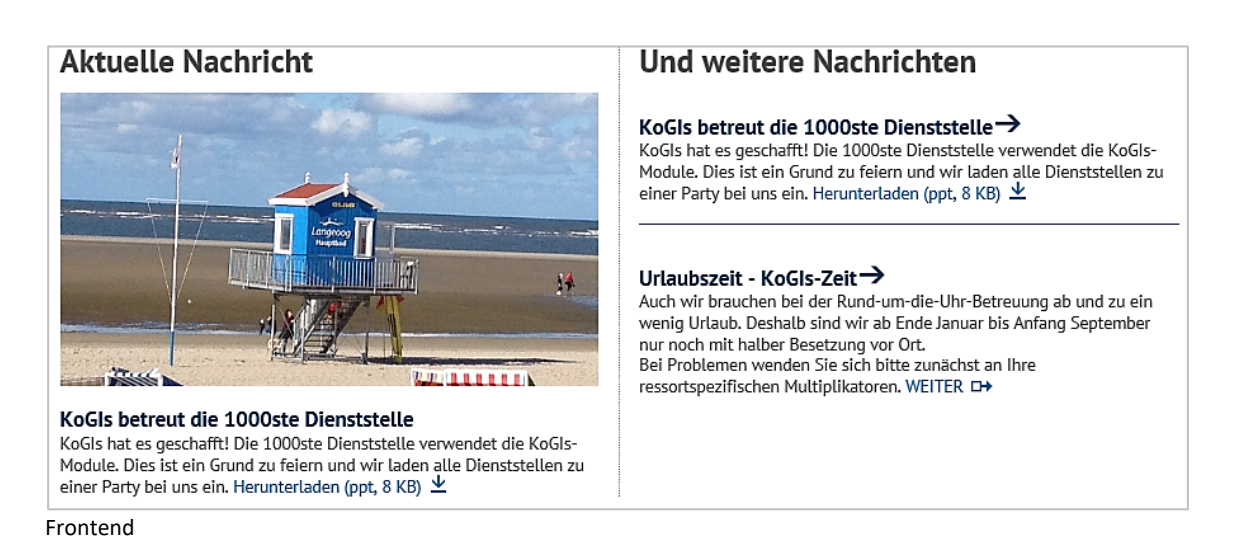

### 2.3.3.22-spaltige hohe Zeilen mit 1-spaltigem Block, 2-zeilig

Bei **2-spaltiger hoher Zeile mit 1-spaltigem Block, 2-zeilig** handelt es sich um eine Kombination von 2-spaltigen flachen Zeilen in einem einspaltigen Block. Die Zeilen in dem Block können dann auch wiederum zweispaltig verwendet werden. Somit könnten in dieser Zeile bis zu acht Einträge generiert werden.

Sie können beliebig zusammenstellen, ob Sie nur einspaltige, zweispaltige oder gemischte Blöcke haben möchten. Neue Funktionen kommen nicht hinzu. Die Reihenfolge der Einträge lassen sich innerhalb des Blocks auch nachträglich noch über die Symbole 💷 und 🏹 ändern. Einige Beispiele:

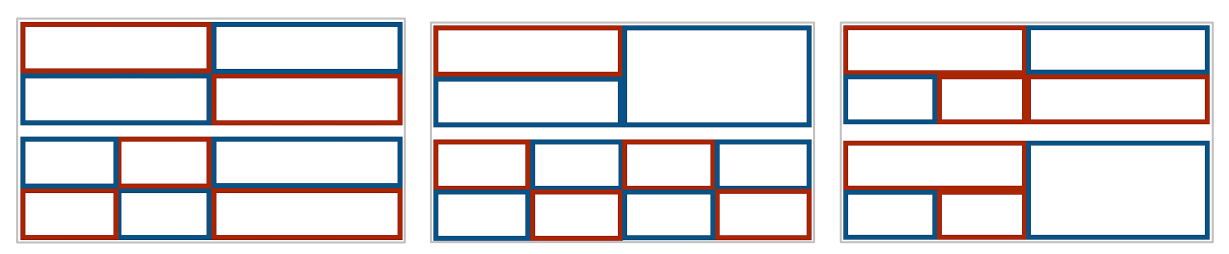

| 1-spaltiger Block, 2-zeilig (1 × 50%, 2 x untereinander) V                                       |         |
|--------------------------------------------------------------------------------------------------|---------|
|                                                                                                  |         |
| 1-spaltiger Block (1 x 50%) ×                                                                    |         |
| Teaser Personen Minipanorama Visitenkarte Fakten                                                 |         |
|                                                                                                  |         |
| Suche                                                                                            |         |
| Urlaubszeit - KOGIS-Zeit                                                                         |         |
|                                                                                                  |         |
| ₹                                                                                                |         |
|                                                                                                  |         |
| 2-spaniger block (2 × 25%) *                                                                     |         |
|                                                                                                  |         |
| Linkbox Newsletterbox Minipanorama Linkbox <u>Newsletterbox</u> Minipano                         | o       |
| Visitelikarte                                                                                    |         |
| Überschrift     Seite für das Abonnieren des Newsl       Vorlagen     Q 🕒 👁 X                    | e       |
| Symbolbild Suche Newsletter abonnieren                                                           | =       |
|                                                                                                  |         |
| Text                                                                                             |         |
|                                                                                                  |         |
| Link                                                                                             |         |
| Q     ⊡     Image: Suche                                                                         |         |
| vorlage [9138]                                                                                   | Backend |
| Urlaubszeit - KOGIS-Zeit<br>Auch wir brauchen bei der Rund-                                      |         |
| um-die-Uhr-Betreuung ab und zu<br>ein wenig Urlaub. Deshalb sind                                 |         |
| WI AD Ende Januar Dis Anta<br>WEITER D                                                           |         |
|                                                                                                  |         |
| Vorlagon Nowslotter Ŝ                                                                            |         |
| Hier können Sie sehen, was Immer aktuell informiert                                              |         |
| KOGIS alles kann     E-Mail-Adresse:       Herunterladen (docx, 12.6 KB)     Ihre E-Mail-Adresse |         |
| → Newsletter abonnieren → Frontend                                                               |         |

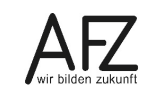

# 2.3.3.32-spaltige hohe Zeilen mit 2-spaltigen Blöcken

Bei 2-spaltigen Blöcken haben sie die Auswahl zwischen

- Teaser (Kap. 3.11),
- Minipanorama (Kap. 3.7) und
- Visitenkarten (Kap. 3.14).

#### Beispiel:

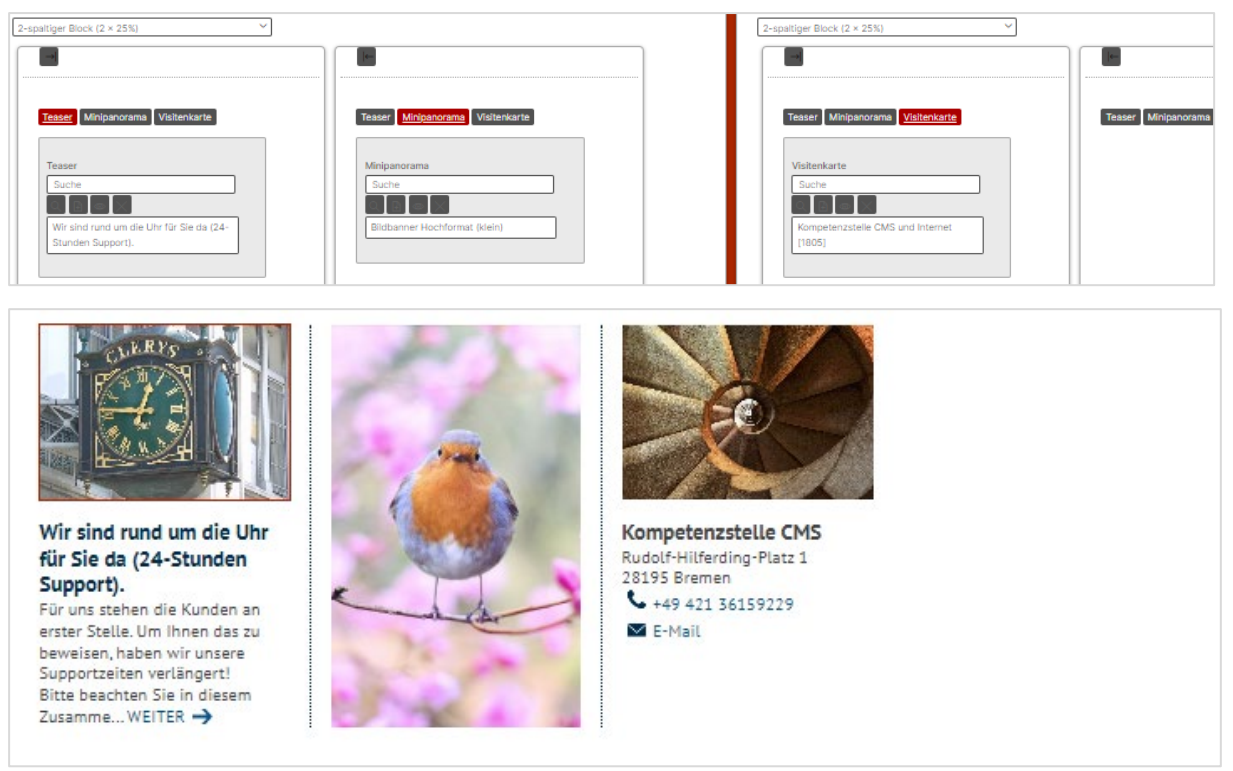

Frontend

#### 3. Kachelinhalte

Die verschiedenen Kachelelemente werden in alphabetischer Reihenfolge aufgeführt.

### 3.1 Absatz

Verfügbar bei:

- 1-spaltige Zeile

Bei einem Kachelabsatz werden ähnliche Felder wie bei einem Absatz im Standarddesign eingeblendet.

| -spaltige Zeile (1 × 100%) 💙                                                                |               |
|---------------------------------------------------------------------------------------------|---------------|
| erschrift, ganze Zeile                                                                      |               |
|                                                                                             |               |
| ewsliste Absatz Video Fakten                                                                |               |
|                                                                                             |               |
| osatz*                                                                                      |               |
|                                                                                             |               |
| Die zweite Überschrift größer darstellen                                                    |               |
|                                                                                             |               |
| Absatzart                                                                                   |               |
| Bild groß zwingend links V                                                                  |               |
| Hauntüberschrift                                                                            |               |
|                                                                                             |               |
| Zweite Überschrift                                                                          |               |
|                                                                                             |               |
| Absatztext                                                                                  |               |
|                                                                                             |               |
|                                                                                             |               |
|                                                                                             |               |
| Absatzbild                                                                                  |               |
| Datei auswählen Keine Datei ausgewählt                                                      |               |
| Bildtitel, der unter dem Bild erscheint                                                     |               |
|                                                                                             |               |
| Alternativer Text aufgrund der Barrierefreiheit, der auch erscheint, wenn das Bild nicht ar | ngezeigt wird |
|                                                                                             |               |
| Bildnachweis (Nennung des Urhebers, wenn das Recht des Bildes nicht bei Ihnen liegt)        |               |
|                                                                                             |               |
| Externer Link zum Urheber des Bildes (https://)                                             |               |
| Bildnachweis direkt an das Bild beften                                                      |               |
|                                                                                             |               |
| Beschreibender Text für längere Textpassagen (über den alternativen Text hinaus)            |               |
|                                                                                             |               |
|                                                                                             |               |
| Bildoption - Einschränkungen für die Bilddarstellung                                        |               |
| onic vergroberungsmögnenken                                                                 |               |
|                                                                                             |               |

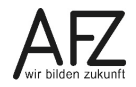

Es gibt allerdings einige Abweichungen:

- Ein Kachelabsatz beinhaltet nicht alle Felder des Standardabsatzes.
- Es gibt nur die Absatzarten Bild groß zwingend links und Bild groß zwingend rechts.
- folgende Ersetzungsaufrufe werden unterstützt:
  - ABK
  - EMAIL
  - FETT
  - LINK
  - SPRACHE
  - LISTE
  - NUMLISTE
- Mit einem Haken bei **Große Zweite Überschrift** wird die zweite Überschrift in noch größerer Schrift als die Hauptüberschrift angezeigt:

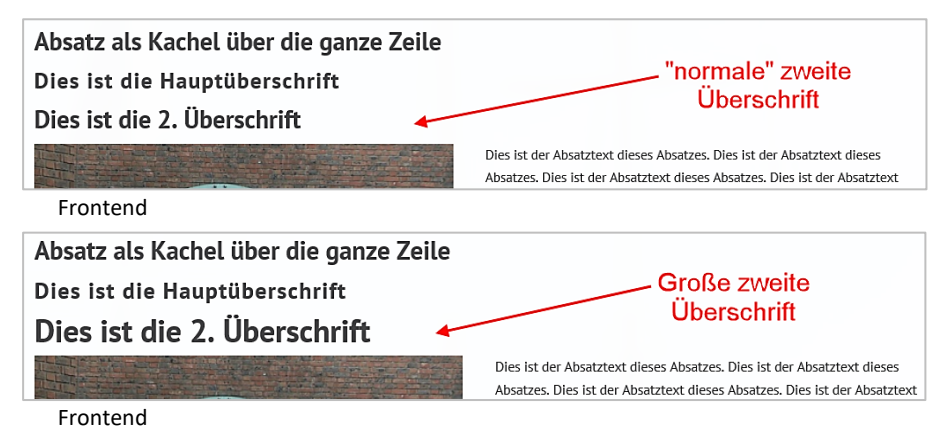

# 3.2 Banner

Verfügbar bei:

- 1-spaltige Zeile

Ein Banner ist ein Bild, das sich über die gesamte Seitenbreite erstreckt. Es kann zusätzlich mit etwas Text oder Verlinkungen versehen werden.

Zum Auswählen eines bereits angelegten Banners können Sie dieses über die Schaltfläche heraussuchen. Sie greifen damit auf den Container **Bildbanner** zu. Zum Anlegen eines neuen Banners klicken Sie auf die Schaltfläche

Vergeben Sie dort zunächst einen Bildtitel. Dieser erscheint als Mouse-Over-Effekt im Frontend.

| Neuer Eintrag                                                                              |                                      |
|--------------------------------------------------------------------------------------------|--------------------------------------|
| Bildtitel                                                                                  |                                      |
|                                                                                            |                                      |
| Bild                                                                                       |                                      |
| Datei auswählen Keine Datei ausgewählt                                                     |                                      |
| Alternativer Text                                                                          |                                      |
|                                                                                            |                                      |
| Bildnachweis (Nennung des Urhebers, wenn das Recht des Bildes nicht bei Ihnen liegt)       |                                      |
|                                                                                            |                                      |
| Externer Link zum Urheber des Bildes (https://)                                            | Newsliste Absatz Video Banner Fakten |
|                                                                                            |                                      |
| Bildnachweis direkt an das Bild heften                                                     | Bildbanner*                          |
| Diese Einstellung greift nur bei Bildern, die in einer halben Spalte der Seite eingebunden | Suche                                |
| werden, nicht bei einer viertel Spalte (da zu wenig Platz für die Darstellung)             | Interner Link                        |
|                                                                                            | Schlagzeile*                         |
| ✓ Verlinkung                                                                               | Maximal 50 Zeichen                   |
| Link/Download Interner Link                                                                | Verbleibende Zeichen: 32             |
| Link/Download                                                                              | Unterzeile*                          |
| Suche                                                                                      | Maximal 350 Zeichen                  |

Achten Sie unbedingt darauf, dass das Bild für das entsprechende Format geeignet ist (im Querformat mit einer Breite von 840 px) und laden Sie es hoch. Andernfalls werden die Bilder verzerrt dargestellt.

Bildnachweise können wie gewohnt eingefügt werden, sofern notwendig.

Entscheiden Sie, ob ein interner bzw. externer Link oder ein Download hinter dem Bild liegen soll oder nicht. Speichern Sie Ihre Eingaben.

Es kann immer nur ein Banner pro Block ausgewählt werden.

Bei Bedarf können Sie das Bild mit einer Schlagzeile und eine Unterzeile versehen. Diese sind in der Zeichenanzahl auf 50 bzw. 350 begrenzt. Wird nicht eingetragen, erscheint auch nichts auf dem Bild.

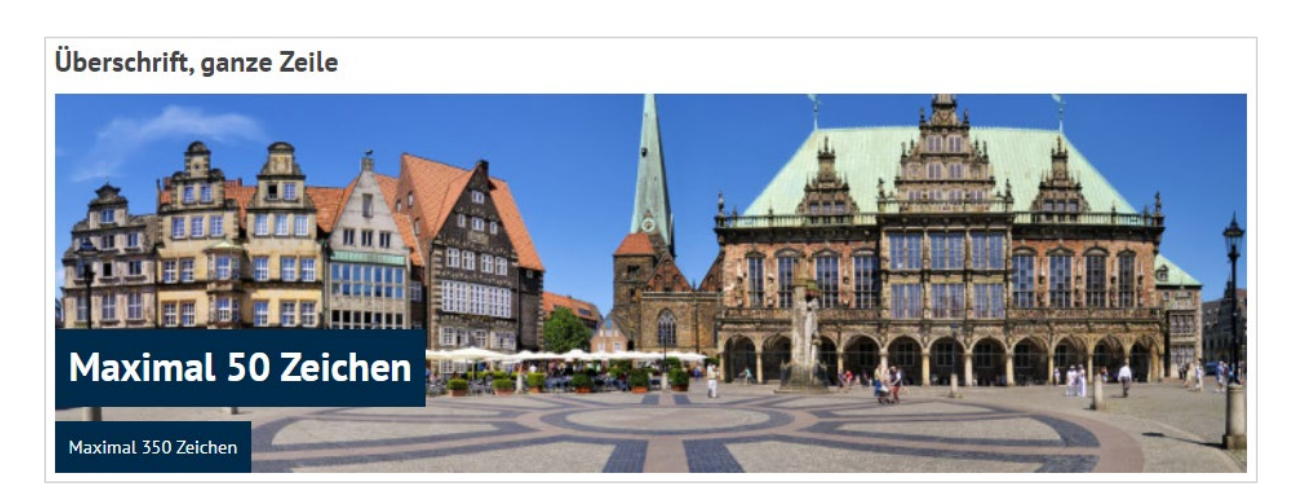

# 3.3 DL-Liste, Dienstleistungsliste

Verfügbar bei:

- 2-spaltige hohe Zeile mit 1-spaltigem Block

| -spaltiger Block (1 × 50%)                                                    |                                                                    |
|-------------------------------------------------------------------------------|--------------------------------------------------------------------|
| 1 Teaser, groß 2 Teaser, Text Newsliste DL-Liste Kachelgalerie Minipanorama 1 | /ideo Anmelden eines Hundes (Testdaten!!!)<br>Mehr Informationen → |
| Überschrift                                                                   | Hund anmelden (Testdaten!!!)<br>Mehr Informationen →               |
| Dienstleistungen                                                              |                                                                    |
| Suche                                                                         |                                                                    |
| Anmelden eines Hundes (Testdaten!!!)                                          |                                                                    |
| Hund anmelden (Testdaten!!!)                                                  |                                                                    |
| Weiterführende Seite (alle Dienstleistugen, News,)                            | ↓ <b>(</b> )                                                       |
|                                                                               |                                                                    |

Backend

Frontend

In dieser Kachel können Sie Dienstleistungen Ihrer Behörde, die zum Beispiel aus dem Serviceportal übertragen wurden, anzeigen lassen. Die Darstellungsform und Bedienung ähnelt dabei dem der Newsliste.

# 3.4 Fakten

Verfügbar bei:

- 1-spaltige Zeile
- 2-spaltige hohe Zeile, 1-spaltiger Block

Mit der Fakten-Kachel können zum Beispiel kurze, statistische Daten, Kernaussagen oder Highlights hervorzuheben. Bis zu vier Einträge sind in der 1-spaltigen Zeile möglich. in der 2spaltigen hohen Zeile, 1.spaltiger Block dagegen nur 2.

| Corona-Pandemie im                     | Land Bremen                   |                                       |           |
|----------------------------------------|-------------------------------|---------------------------------------|-----------|
| 27 814 AL<br>Bestätigte Covid-19-Fälle | 27 085 ✓<br>Genesene Personen | 112 125 <b>*:</b><br>unter 18-Jährige | 144 466 🏨 |
|                                        |                               |                                       |           |
|                                        |                               |                                       |           |

| 1-spaltige Zeile (1 × 100%) V    |                |                           |
|----------------------------------|----------------|---------------------------|
| Überschrift, ganze Zeile         |                |                           |
|                                  |                |                           |
| Newsliste Absatz Video Fakten    |                |                           |
| 5-land                           |                |                           |
| Pakten*                          |                |                           |
| Zahl inkl. Sonderzeichen (Titel) | Symbolbild     | Kernaussage               |
| 27 814                           |                | Bestätigte Covid-19-Fälle |
|                                  | Activity (png) |                           |
|                                  |                |                           |
|                                  |                |                           |
| Zahl inkl. Sonderzeichen (Titel) | Symbolbild     | Kernaussage               |
| 27 085                           | Suche          | Genesene Personen         |
|                                  | Check (png)    |                           |
|                                  |                |                           |
|                                  |                |                           |
| Zahl inkl. Sonderzeichen (Titel) | Symbolbild     | Kernaussage               |

Backend

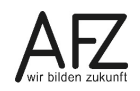

#### 3.5 Kachelgalerie

Verfügbar bei:

- 2-spaltige hohe Zeile mit 1-spaltigem Block

Die Bildergalerie ist eine weitere Alternative zur Darstellung von Bildern in einem Karussell.

| 2-spaltige hohe Zeile (2 × 50%) ✓<br>Überschrift, ganze Zeile                                               |                                                                                                    |
|----------------------------------------------------------------------------------------------------|----------------------------------------------------------------------------------------------------|
|                                                                                                    |                                                                                                    |
|                                                                                                    | -                                                                                                    |
| 1-spaltiger Block (1 × 50%)                                                                                 | 1-spaltiger Block (1 × 50%)                                                                                 |
| 1 Teaser, groß     2 Teaser, Text     Newsliste     DL-Liste       Kachelgalerie     Minipanorama     Video | 1 Teaser, groß     2 Teaser, Text     Newsliste     DL-Liste       Kachelgalerie     Minipanorama     Video |
| Kachelgalerie                                                                                               | Überschrift                                                                                                 |
| $\bigcirc \blacksquare  \times \uparrow \downarrow \boxed{\top} \bot$                                       |                                                                                                    |
| Suche                                                                                                    | Newsbereiche                                                                                                |
| Magnolienbäume                                                                                              | A                                                                                                    |
| Zusammen sind wir stark                                                                                     | Allgemein                                                                                                   |
| Ein langer Weg liegt vor uns                                                                                | IT v                                                                                                    |
| Auch die kleinen Freuden erkennen                                                                           |                                                                                                    |

Das Anlegen und Pflegen von Bildern entspricht der Vorgehensweise im Standarddesign.

Die Texte werden wie bei den Standard-Bildergalerien unter dem Bild angezeigt. Es sind maximal **acht** Einträge sichtbar und sind automatisch fortlaufend.

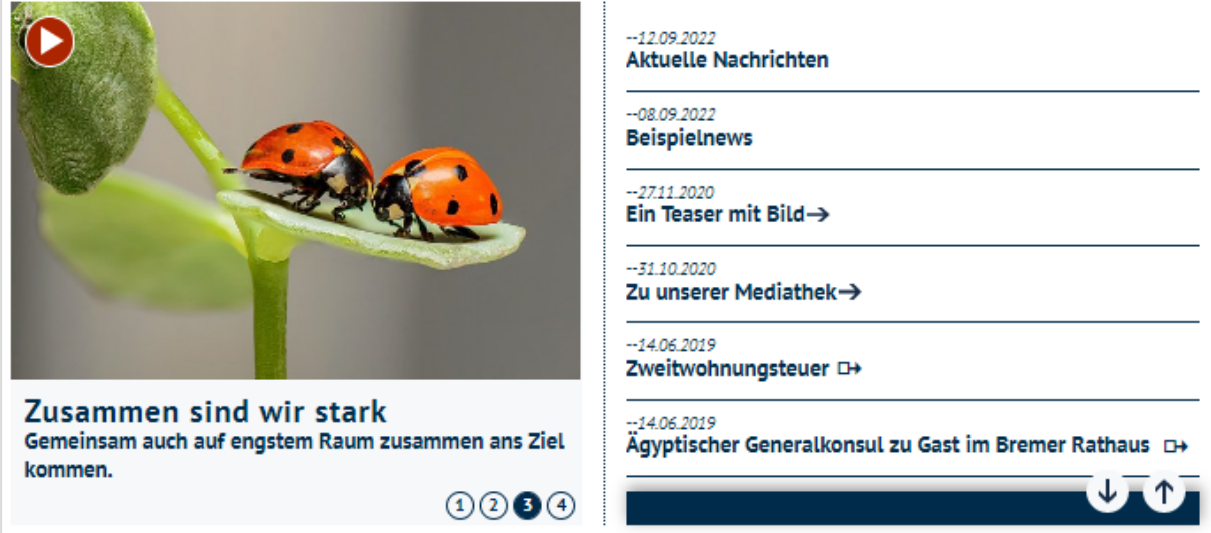

Frontend

# 3.6 Linkbox

Verfügbar bei:

- 2-spaltige flache Zeile im 2-spaltigen Block
- 2-spaltige hohe Zeile im 1-spaltigen Block, 2-zeilig, 2-spaltiger Block.

Eine Linkbox ist eine einfache Box mit weißer Schrift auf blauem Hintergrund. Diese Box ist hauptsächlich dafür gedacht auf einen Link oder Download aufmerksam zu machen.

Geben Sie zunächst eine kurze Überschrift ein.

Anschließend können Sie über die 🔍 ein Symbolbild auswählen, welches in der oberen rechten Ecke der Box erscheint. Weiterhin können Sie einen kurzen Text hinzufügen.

Achtung: Wählen Sie einen langen Text, vergrößert dies die Linkbox nach unten. Dies hat auch Auswirkungen auf nebenliegende Kacheln.

Entscheiden Sie, ob ein interner bzw. externer Link oder ein Download hinter dem Bild liegen soll. Speichern Sie Ihre Eingaben.

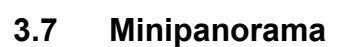

Verfügbar bei:

- 2-spaltige flache Zeile im 1spaltigen Block
- 2-spaltige hohe Zeile im 1spaltigen Block, 2-zeilig, 1spaltiger Block.
- 2-spaltige hohe Zeile im 1spaltigen Block, 2-zeilig, 2spaltiger Block.
- 2-spaltige hohe Zeile im 2spaltigen Block.

Ein Minipanorama enthält ein Bild ggf. mit einem Link oder einem Download. Diese Form der Kacheln ist in den Standardinhalten nicht verfügbar.

Zum Auswählen eines bereits angelegten Minipanoramas können Sie dieses über die Schaltfläche heraussuchen. Sie greifen damit auf den Container **Bildbanner** zu. Zum

| Bildtitel                                                                                  |
|--------------------------------------------------------------------------------------------|
|                                                                                            |
| Bild                                                                                       |
| Datei auswählen Keine Datei ausgewählt                                                     |
| Alternativer Text                                                                          |
|                                                                                            |
| Bildnachweis (Nennung des Urhebers, wenn das Recht des Bildes nicht bei Ihnen liegt        |
|                                                                                            |
| Externer Link zum Urheber des Bildes (https://)                                            |
|                                                                                            |
| Bildnachweis direkt an das Bild heften                                                     |
| Diese Einstellung greift nur bei Bildern, die in einer halben Spalte der Seite eingebunden |
| werden, nicht bei einer viertel Spalte (da zu wenig Platz für die Darstellung)             |
|                                                                                            |
| ✓ Verlinkung                                                                               |
| Link/Download Interner Link                                                                |
| Link/Download                                                                              |
| Suche                                                                                      |

Anlegen eines neuen Minipanoramas klicken Sie auf die Schaltfläche 🗈.

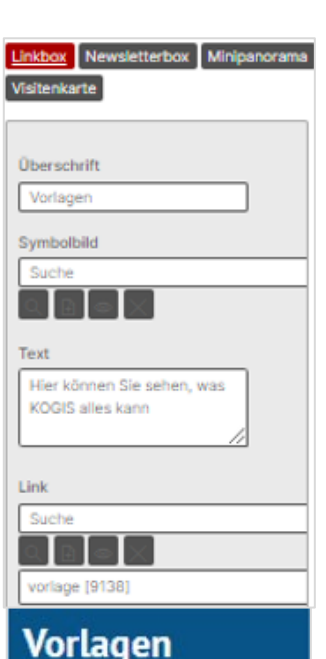

Hier können Sie sehen, was KOGIS alles kann Herunterladen (docx, 12.6 KB) →

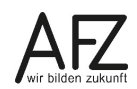

Vergeben Sie zunächst einen Bildtitel. Dieser erscheint als Mouse-Over-Effekt im Frontend, sofern Sie keine Verlinkung einbauen.

Achten Sie unbedingt darauf, dass das Bild für das entsprechende Format geeignet ist (im Querformat im Verhältnis 3:1; Bildgröße 600x200 Pixel bzw. im Hochformat im Verhältnis 3:2; Bildgröße 600x400 Pixel) und laden Sie es hoch. Andernfalls werden die Bilder verzerrt dargestellt.

Bildnachweise können wie gewohnt eingefügt werden, sofern notwendig.

Entscheiden Sie, ob ein interner bzw. externer Link oder ein Download hinter dem Bild liegen soll oder nicht. Speichern Sie Ihre Eingaben.

Es kann immer nur ein Minipanorama pro Block ausgewählt werden.

#### 3.8 Newsletterbox

Verfügbar bei:

- 2-spaltige flache Zeile im 2-spaltigen Block
- 2-spaltige hohe Zeile im 1-spaltigen Block, 2-zeilig, 2-spaltiger Block.

Die Option **Newsletterbox** soll eine schnelle Möglichkeit bieten, auf einen Newsletter hinzuweisen. Die einzige Eingabe im Backend, die Sie tätigen müssen, ist der weiterführende Link zu der Inhaltsseite mit dem Anmeldeformular für Newsletter. Wenn der zukünftige

Abonnent bereits in der Box seine Email-Adresse einträgt, wird diese in das Formular übertragen.

#### 3.9 Newsliste

Die Newsliste ist eine weitere Alternative zur Darstellung von News. Diese Variante in einem Block einer zweispaltigen Zeile ist das Gegenstück zur Newsliste in der einspaltigen Zeile.

Verfügbar bei:

- 1-spaltige Zeile
- 2-spaltige hohe Zeile mit 1-spaltigem Block

Mit einem Klick auf die Schaltfläche **Newsliste** können Sie News aus dem Container **News** anzeigen. Die angelegten News werden in einer Liste dargestellt.

| Newsletter                          |  |  |
|-------------------------------------|--|--|
| E-Mail Adresse eingeben             |  |  |
| Newsletter abonnieren $\rightarrow$ |  |  |
| Seite für das Abonnieren des        |  |  |
| Newsletters                         |  |  |
| Suche                               |  |  |
|                                     |  |  |

- 1. Hinter dem Feld **Text** verbirgt sich erneut eine Überschrift.
- Unter Newsbereiche können Sie bestimmen, ob alle News oder nur die zu bestimmten Newsbereichen angezeigt werden.
- 3. Sie können festlegen, wieviele News Sie anzeigen möchten.
- Hier können Sie entscheiden, ob über der Überschrift automatisch das Onlinedatum der News angezeigt werden soll.
- Zusätzlich können Sie mit einem internen Link auf eine andere Inhaltsseite Ihrer Instanz verlinken. Wenn Sie dieses Feld nutzen, müssen Sie auf eine Seite verlinken, die alle

| Newsliste Absatz Video Fakten       |
|-------------------------------------|
|                                     |
| Text                                |
| 1                                   |
| Newsbereiche                        |
|                                     |
| 2 Allgemein                         |
| IT +                                |
|                                     |
| Maximale Anzahl Einträge            |
| 3 20                                |
| Datum verbergen?                    |
| 4                                   |
| Weiterführende Seite mit allen News |
| 5 Suche                             |
|                                     |

News beinhaltet. Im Frontend erscheint automatisch ein Link **alle Meldungen** unterhalb der News.

| Überschrift über die ganze Zeile                                         |     |
|--------------------------------------------------------------------------|-----|
| Aktuelle Meldungen                                                       |     |
| 06.08.2019<br>Das neue Kacheldesign ist da →                             |     |
| 01.07.2017<br>Wir sind rund um die Uhr für Sie da (24-Stunden Support) → |     |
| 13.02.2017<br>Neue Design des Newsletters→                               |     |
|                                                                          | • • |

Mit Aktivierung der Checkbox kann bei **2-spaltigen hohen Zeilen im einspaltigen Block** auch ein "Bilderkarussell" statt einer Liste eingeblendet werden. Die verschiedenen Nachrichten blättern automatisch weiter. Maximal sind so 8 News darstellbar.

| Weiterführende Sei | te (alle Dienstleistugen, | Nev |
|--------------------|---------------------------|-----|
| Suche              |                           | Q   |
| News Karussell     |                           |     |

# 3.10 Personen

Verfügbar bei:

- 2-spaltige flache Zeile im 1-spaltigen Block
- 2-spaltige hohe Zeile im 1-spaltigen Block, 2-zeilig, 1-spaltiger Block.

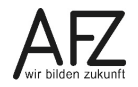

24 -

| 1-sp | altiger Block (1 × 50%) 🗡                     | J                   |            |                                            |  |
|------|-----------------------------------------------|---------------------|------------|--------------------------------------------|--|
| Те   | aser Personen Minipa                          | norama Visitenkar   | rte Fakten |                                            |  |
|      |                                               |                     |            |                                            |  |
| Pe   | ersonen                                       |                     |            |                                            |  |
|      | Suche                                         | <u>୍</u>            |            |                                            |  |
|      |                                               | [tagged]            |            |                                            |  |
|      | 🔵 Musterfrau, Hanna - L                       | ang [10399]         |            |                                            |  |
|      | Musterfrau, Hanna - L<br>Mustermann, Max [113 | ang [10399]<br>384] |            | <br>freigestelltes Mitglied im Personalrat |  |

Hier können Sie Personen im Kacheldesign anzeigen lassen. Sie greifen dabei auf den Personencontainer zu. Sie können eine oder beliebig viele Personen einbinden. Bei mehreren Personen können Sie über die Pfeilschaltflächen auf weitere Personen umblättern.

# 3.11 Teaser

Verfügbar bei:

- 2-spaltige flache Zeile im 1-spaltigen Block
- 2-spaltige hohe Zeile im 2-spaltigen Block.
- 2-spaltige hohe Zeile im 1-spaltigen Block, 2-zeilig, 1-spaltiger Block.

Bei der Option **Teaser** können Sie eine Nachricht aus dem Container **News** anzeigen.

| 1-spaltiger Block (1 × 50%) 💙          |                  |
|----------------------------------------|------------------|
| Teaser Personen Minipanorama Visi      | itenkarte Fakten |
|                                        |                  |
| Teaser                                 |                  |
| Suche                                  | Q ∄ ⊚ X          |
| KoGIs betreut die 1000ste Dienststelle |                  |

Es lässt sich je Block nur **eine** News auswählen. Für das Anlegen und Bearbeiten von News nutzen Sie bitte das Redaktionshandbuch (Kapitel News).

Bei hohen Zeilen steht der Text unter dem Bild, bei Flachen neben dem Bild.

**Achtung**: Die Bilder werden im Querformat in der Größe 187 x 130 Pixel angezeigt. Bitte entsprechend vor dem Hochladen vorbereiten, Bilder anderer Formate werden sonst verzerrt angezeigt.

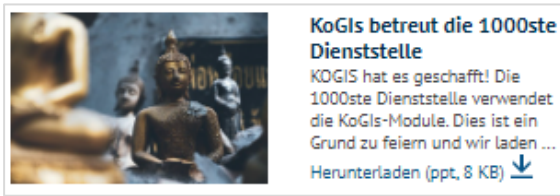

# 3.12 1 Teaser, groß und 2 Teaser, Text

Verfügbar bei:

- 2-spaltige hohe Zeile im 1-spaltigen Block.

Ähnlich wie bei Teaser haben Sie hier die Möglichkeit eine bzw. zwei ausgewählte Nachrichten aus dem Container **News** anzuzeigen.

Bei **1 Teaser, groß** wird eine News in einem Block mit Bild (Querformat 400 x 220 Pixel) und darunterstehendem Teasertext dargestellt. Bei **2 Teaser, Text** werden zwei News untereinander ohne Bild angezeigt. Nur der Teasertext ist sichtbar.

| 1-spaltiger Block (1 × 50%) V                                                                                                    | 1-spaltiger Block (1 × 50%) ~                                                                                                    |
|----------------------------------------------------------------------------------------------------|----------------------------------------------------------------------------------------------------|
| 1_Teaser, groß         2 Teaser, Text         Newsliste         DL-Liste         Kachelgalerie           Minipanorama         Video         Video <th>1 Teaser, groß         2 Teaser, Text         Newsliste         DL-Liste         Kachelgalerie           Minipanorama         Video         Video</th> | 1 Teaser, groß         2 Teaser, Text         Newsliste         DL-Liste         Kachelgalerie           Minipanorama         Video         Video |
| Überschrift<br>Aktuelle Nachricht                                                                                                    | Überschrift<br>Und weitere Nachrichten                                                                                                    |
| Teaser<br>Suche                                                                                                    | Suche                                                                                                    |
| Aktuelle Nachrichten                                                                                                    | KoGIs betreut die 1000ste Dienststelle         Urlaubszeit - KoGIs-Zeit                                                                                                    |

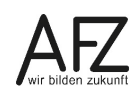

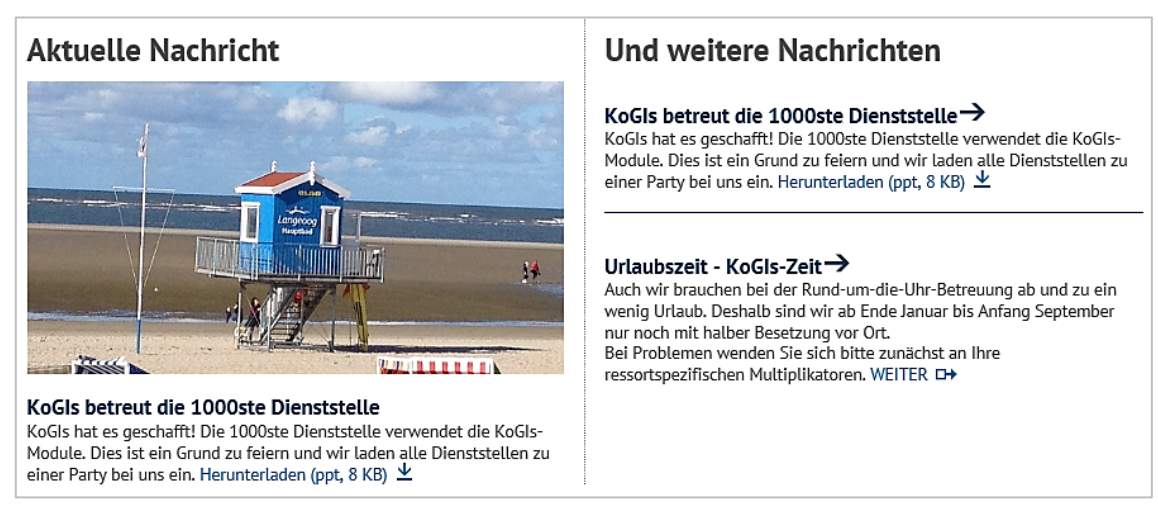

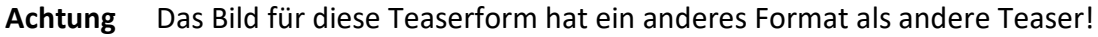

# 3.13 Video

Verfügbar bei:

- 1-spaltige Zeile
- 2-spaltige hohe Zeile im 1-spaltigen Block.

| 1-spaltige Zeile (1 × 100%) V        |         |
|--------------------------------------|---------|
| Überschrift, ganze Zeile             |         |
|                                      |         |
| Newsliste Absatz <u>Video</u> Fakten |         |
| Video                                |         |
| Suche                                | Q 🗄 👁 🗙 |
| KOGIS Testvideo [20575]              |         |

Im Feld **Video** können Sie aus Ihrem Links/Downloads Container ein bereits angelegtes Video auswählen oder über 🗈 ein neues Video anlegen. In der 1-spaltigen Zeile haben Sie die Möglichkeit über das Feld **beschreibender Text** Informationen neben das Video zu schreiben.

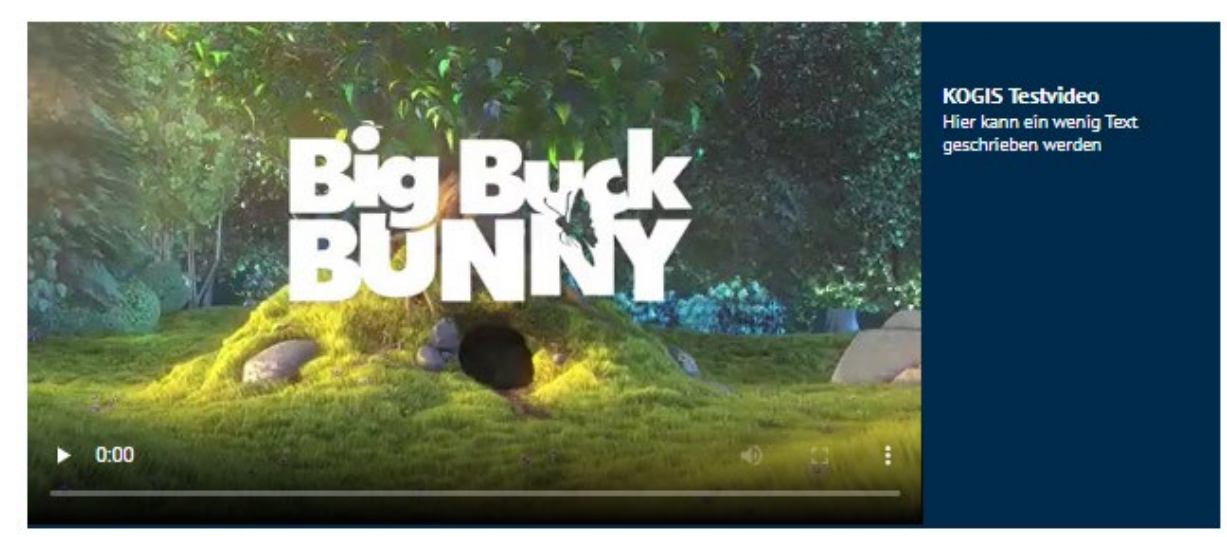

# 3.14 Visitenkarten

Verfügbar bei:

- 2-spaltige flache Zeile im 1-spaltigen Block
- 2-spaltige flache Zeile im 2-spaltigen Block
- 2-spaltige hohe Zeile im 1-spaltigen Block, 2-zeilig, 1-spaltiger Block.
- 2-spaltige hohe Zeile im 1-spaltigen Block, 2-zeilig, 2-spaltiger Block.
- 2-spaltige hohe Zeile im 2-spaltigen Block.

Ähnlich wie bei Personen, können Sie auch Visitenkarten im Kacheldesign anzeigen lassen. Es lässt sich nur eine Visitenkarte pro Block anzeigen. Die Visitenkarten werden mit einem Bild angezeigt. Ausnahme: Kachel in einer 2-spaltigen hohen Zeile im 1-spaltigen Block, 2-zeilig, 2-spaltiger Block.

Das Anlegen neuer Visitenkarten finden Sie im Redaktionshandbuch Kapitel Visitenkarten. Dabei werden, nur Titel, Adresse, Telefonnummer und der Emailkontakt nicht alle angelegten Informationen angezeigt. Zusätzlich muss hier im Feld Bild für eine Visitenkarte in einer Kachel ein Bild im Format 2:3 eingebunden werden.

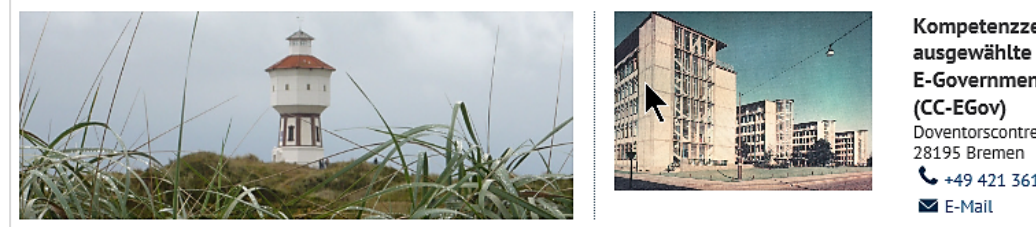

Kompetenzzentrum für E-Governmentverfahren Doventorscontrescarpe 172 C Sec. +49 421 361 16999

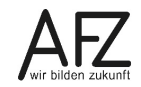

# Aktualisierungen

| Datum         | Thema         | Art                   | Kapitel                                 |
|---------------|---------------|-----------------------|-----------------------------------------|
| Oktober 2019  | 1. Version    |                       |                                         |
| März 2020     | DL-Liste      |                       | 3.3 DL-Liste, Dienstleis-<br>tungsliste |
| April 2020    | Kachelgalerie | Neu                   | 3.5 Kachelgalerie                       |
| August 2020   | Newsliste     | Funktionserweiterung  | 3.9 Newsliste                           |
| Februar 2021  | Video         | Funktionserweiterung  | 3.13 Video                              |
| Dezember 2021 | Fakten-Kachel | Funktionserweiterung  | 3.4 Fakten                              |
| September     | Six 12        | Backendfotos erneuert |                                         |
| 2022          |               |                       |                                         |
| März 2023     | Support       | Änderung              | 1.2 Support                             |
| April 2023    | Banner-Kachel | Neu                   | 3.2 Banner                              |

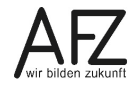

#### Lernmaterial, Beratung und Kontakt

Auf der Internetseite

https://www.afz.bremen.de/lernen

stellt das AFZ Ihnen Kursunterlagen zu den IT-Kursen in elektronischer Form zur Verfügung. Diese werden regelmäßig aktualisiert und an neue Programmversionen angepasst. Das bietet Ihnen die Möglichkeit, jederzeit Kursthemen zu wiederholen und Ihre Kenntnisse zu aktualisieren.

Bei unseren Kursunterlagen handelt es sich um PDF-Dokumente, die Sie am Bildschirm lesen können. Die Dateien sind barrierefrei und können nach Stichworten durchsucht (<u>strg</u> + F) werden. Das Inhaltsverzeichnis und Links sind dynamisch verwendbar. Sie können die Dateien auf Ihrem Rechner speichern und bei Bedarf ausdrucken.

#### Auskünfte und Beratung

Sollten Sie als Beschäftigte der Freien Hansestadt Bremen bei Ihrer Arbeit auf Probleme stoßen, die beim Einsatz Ihrer Softwareausstattung auftreten (Probleme mit Word-Dokumenten, Excel-Tabellen etc.), können Sie sich mit Ihren Fragen, Problemstellungen oder Fehlermeldungen telefonisch oder per E-Mail an uns wenden:

#### it-fortbildung@afz.bremen.de 1

Tel. 361-16 999

Beschreiben Sie Ihre Frage bzw. die Fehlersituation und Ihre bisherige Vorgehensweise und fügen Sie die Dateien im Original-Dateiformat als Anlage bei. Wir beantworten Ihre Fragen so schnell wie möglich, in jedem Fall melden wir uns innerhalb weniger Tage bei Ihnen.

#### Kontakt

Wir sind sehr an Ihren Anregungen und Verbesserungsvorschlägen zu unseren Kursangeboten, zu den Lernmaterialien und Ihrer Meinung zu unseren E-Learning-Kursen interessiert. Bitte nutzen Sie das

#### Kontaktformular

auf unserer Internetseite oder senden Sie eine Nachricht an it-fortbildung@afz.bremen.de.

#### **KOGIS-Support**

Bei Fragen, die nicht die Schulungen betreffen, sondern Sie brauchen Unterstützung bei der Anwendung des Programms, so wenden Sie sich bitte an den **KOGIS-Support** bei der Kompetenzstelle CMS und Internet unter der Mailadresse <u>kogis-support@finanzen.bremen.de</u>

#### Impressum

#### **Redaktion und Koordination**

Referat 20 – Informationstechnologie – Qualifizierung und Beratung Aus- und Fortbildungszentrum Doventorscontrescarpe 172C

28195 Bremen

Telefon:+49 421 361-16999E-Mail:it-fortbildung@afz.bremen.de

#### Herausgeber

Aus- und Fortbildungszentrum für den bremischen öffentlichen Dienst Doventorscontrescarpe 172C

28195 Bremen